# Technical Bulletin

Reissued: 01-Jul-15

Date: 12-Apr-12

No.: RC279001c

#### **RTB Reissue**

Model: PD-D1

| The items in bold italics have been corrected or added. |
|---------------------------------------------------------|
|---------------------------------------------------------|

| Subject: Firmware Release Note: Main(A3) |                                | Prepared by: Y. Kuwabara |                         |
|------------------------------------------|--------------------------------|--------------------------|-------------------------|
| From: 2nd Tech S                         | Service Sect., MFP/Printer Tec | h Service Dept.          |                         |
| Classification:                          | Troubleshooting                | Part information         | Action required         |
|                                          | 🗌 Mechanical                   | Electrical               | Service manual revision |
|                                          | Paper path                     | Transmit/receive         | Retrofit information    |
|                                          | Product Safety                 | Other (Firmware)         | 🛛 Tier 2                |

This RTB has been issued to announce the firmware release information for the **Main (A3).** 

| Version | Program No. | Effective Date          | Availability of RFU |
|---------|-------------|-------------------------|---------------------|
| 1.12    | C2795116F   | June 2015 production    | Not available       |
| 1.11    | C2795116E   | October 2014 production | Not available       |
| 1.09    | C2795116D   | June 2013 production    | Not available       |
| 1.07    | C2795116C   | 1st Mass production     | Not available       |

Note: Definition of Availability of RFU via @Remote

"Available" The firmware can be updated via RFU or SD card.

"Not available": The firmware can only be updated via SD card.

Reissued: 01-Jul-15

Model: PD-D1

Date: 12-Apr-12

No.: RC279001c

| Version |                                                                                                    | Modified Points or Sy                                                                                     | mptom Co    | rrected                 |
|---------|----------------------------------------------------------------------------------------------------|----------------------------------------------------------------------------------------------------|-------------|-------------------------|
| 1.12    | Sympto<br>- Us<br>wo                                                                                                    | om corrected:<br>er Codes cannot be cleared in on<br>rk).                                                 | e operation | n ("Clear all" does not |
| 1.11    | Other c<br>The def                                                                                                    | Other changes (only EU models):<br>The default setting for the Auto-Off Timer was changed from OFF to ON. |             |                         |
| 1.09    | Other changes:<br>The following SP modes were added.<br>SP6-170: Displays the detection results of original length sensors 1 and 2.<br>SP6-171-179: Displays the detection results of the width sensors.<br>SP6-180: Adjusts the timing for turning the lamp ON when detecting the size of<br>the original |                                                                                                    |             |                         |
|         | SP6- Name Default Bange                                                                                                    |                                                                                                    |             |                         |
|         | 170                                                                                                    | APS Operation Check                                                                                       | -           | ON/OFF                  |
|         | 171                                                                                                    | Scan Size Detect Value (S1 R)                                                                             | 0           | 0~255 (digit)           |
|         | 172                                                                                                    | Scan Size Detect Value (S1 G)                                                                             | 0           | 0~255 (digit)           |
|         | 173                                                                                                    | Scan Size Detect Value (S1 B)                                                                             | 0           | 0~255 (digit)           |
|         | 174                                                                                                    | Scan Size Detect Value (S2 R)                                                                             | 0           | 0~255 (digit)           |
|         | 175                                                                                                    | Scan Size Detect Value (S2 G)                                                                             | 0           | 0~255 (digit)           |
|         | 176                                                                                                    | Scan Size Detect Value (S2 B)                                                                             | 0           | 0~255 (digit)           |
|         | 177                                                                                                    | Scan Size Detect Value (S3 R)                                                                             | 0           | 0~255 (digit)           |
|         | 178                                                                                                    | Scan Size Detect Value (S3 G)                                                                             | 0           | 0~255 (digit)           |
|         | 179                                                                                                    | Scan Size Detect Value (S3 B)                                                                             | 0           | 0~255 (digit)           |
|         | 180                                                                                                    | Lamp ON: Delay Time                                                                                       | 40          | 0~200 (msec)            |
|         |                                                                                                    |                                                                                                    |             |                         |
| 1.07    | 1st Mas                                                                                                    | s production                                                                                              |             |                         |

## Technical Bulletin

Reissued: 01-Jul-15

Date: 12-Apr-12

No.: RC279002b

#### **RTB Reissue**

Model: PD-D1

| The items in bold italics have been confected of added. |
|---------------------------------------------------------|
|---------------------------------------------------------|

| Subject: Firmware Release Note: Main(B4) |                                | Prepared by: Y. Kuwabara |                         |
|------------------------------------------|--------------------------------|--------------------------|-------------------------|
| From: 2nd Tech                           | Service Sect., MFP/Printer Tec | h Service Dept.          |                         |
| Classification:                          | Troubleshooting                | Part information         | Action required         |
|                                          | 🗌 Mechanical                   | Electrical               | Service manual revision |
|                                          | Paper path                     | Transmit/receive         | Retrofit information    |
|                                          | Product Safety                 | Other (Firmware)         | 🖂 Tier 2                |

This RTB has been issued to announce the firmware release information for the Main(B4).

| Version | Program No. | Effective Date       | Availability of RFU |
|---------|-------------|----------------------|---------------------|
| 1.12    | C2765116E   | June 2015 production | Not available       |
| 1.09    | C2765116D   | June 2013 production | Not available       |
| 1.07    | C2765116C   | 1st Mass production  | Not available       |

Note: Definition of Availability of RFU via @Remote

"Available" The firmware can be updated via RFU or SD card.

"Not available": The firmware can only be updated via SD card.

| Sympto                                                                                                    |                                                                                                    | Modified Points or Symptom Corrected                                                                                                    |                                                                                                    |  |
|----------------------------------------------------------------------------------------------------|----------------------------------------------------------------------------------------------------|----------------------------------------------------------------------------------------------------|----------------------------------------------------------------------------------------------------|--|
| Symptom corrected: - User Codes cannot be cleared in one operation ("Clear all" does not work).                                                                                                    |                                                                                                    |                                                                                                    |                                                                                                    |  |
| Other cl                                                                                                    | hanges:                                                                                                    |                                                                                                    |                                                                                                    |  |
| SP6-170: Displays the detection results of original length sensors 1 and 2.<br>SP6-171-179: Displays the detection results of the width sensors.<br>SP6-180: Adjusts the timing for turning the lamp ON when detecting the size of the original |                                                                                                    |                                                                                                    |                                                                                                    |  |
| SP6-                                                                                                    | Name                                                                                                    | Default                                                                                                    | Range                                                                                                    |  |
| 170                                                                                                    | APS Operation Check                                                                                                    | -                                                                                                    | ON/OFF                                                                                                    |  |
| 171                                                                                                    | Scan Size Detect Value (S1 R)                                                                                                    | 0                                                                                                    | 0~255 (digit)                                                                                                    |  |
| 172                                                                                                    | Scan Size Detect Value (S1 G)                                                                                                    | 0                                                                                                    | 0~255 (digit)                                                                                                    |  |
| 173                                                                                                    | Scan Size Detect Value (S1 B)                                                                                                    | 0                                                                                                    | 0~255 (digit)                                                                                                    |  |
| 174                                                                                                    | Scan Size Detect Value (S2 R)                                                                                                    | 0                                                                                                    | 0~255 (digit)                                                                                                    |  |
| 175                                                                                                    | Scan Size Detect Value (S2 G)                                                                                                    | 0                                                                                                    | 0~255 (digit)                                                                                                    |  |
| 176                                                                                                    | Scan Size Detect Value (S2 B)                                                                                                    | 0                                                                                                    | 0~255 (digit)                                                                                                    |  |
| 177                                                                                                    | Scan Size Detect Value (S3 R)                                                                                                    | 0                                                                                                    | 0~255 (digit)                                                                                                    |  |
| 178                                                                                                    | Scan Size Detect Value (S3 G)                                                                                                    | 0                                                                                                    | 0~255 (digit)                                                                                                    |  |
| 179                                                                                                    | Scan Size Detect Value (S3 B)                                                                                                    | 0                                                                                                    | 0~255 (digit)                                                                                                    |  |
| 180                                                                                                    | Lamp ON: Delay Time                                                                                                    | 40                                                                                                    | 0~200 (msec)                                                                                                    |  |
|                                                                                                    | Wo           Other cl           The follo           SP6-17           SP6-17           SP6-18           the orig           SP6-           170           171           172           173           174           175           176           177           178           179           180 | Other changes:         The following SP modes were added.         SP6-170: Displays the detection results of or         SP6-171-179: Displays the detection results         SP6-180: Adjusts the timing for turning the lathe original         SP6-         Name         170       APS         Operation Check         171       Scan Size Detect Value (S1 R)         172       Scan Size Detect Value (S1 G)         173       Scan Size Detect Value (S1 B)         174       Scan Size Detect Value (S2 R)         175       Scan Size Detect Value (S2 G)         176       Scan Size Detect Value (S2 B)         177       Scan Size Detect Value (S3 R)         178       Scan Size Detect Value (S3 B)         179       Scan Size Detect Value (S3 B)         180       Lamp ON: Delay Time | Other changes:         The following SP modes were added.         SP6-170: Displays the detection results of original leng         SP6-171-179: Displays the detection results of the widt         SP6-180: Adjusts the timing for turning the lamp ON with         the original         SP6-       Name         Default         170 APS       Operation Check         -       -         171 Scan Size Detect Value (S1 R)       0         172 Scan Size Detect Value (S1 G)       0         173 Scan Size Detect Value (S1 B)       0         174 Scan Size Detect Value (S2 R)       0         175 Scan Size Detect Value (S2 B)       0         176 Scan Size Detect Value (S3 R)       0         177 Scan Size Detect Value (S3 B)       0         178 Scan Size Detect Value (S3 B)       0         179 Scan Size Detect Value (S3 B)       0         180 Lamp ON: Delay Time       40 |  |

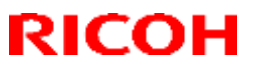

Reissued: 01-Jul-15

| Model: PD- | D1                   | Date: 12-Apr-12   | No.: RC279002b |
|------------|----------------------|-------------------|----------------|
| Version    | Modified Points or S | Symptom Corrected |                |
|            |                      |                   |                |
| 1.07       | 1st Mass production  |                   |                |

## Technical Bulletin

**PAGE: 1/1** 

Model: PD-D1

Date: 12-Apr-12

No.: RC279003

| Subject: Firmware Release Note: ADF_LHOTSE_PE |                                | Prepared by: K. Yamamoto |                         |
|-----------------------------------------------|--------------------------------|--------------------------|-------------------------|
| From: 1st Tech S                              | ervice Sect., MFP/Printer Tech | n Service Dept.          |                         |
| Classification:                               | Troubleshooting                | Part information         | Action required         |
|                                               | Mechanical                     | Electrical               | Service manual revision |
|                                               | Paper path                     | Transmit/receive         | Retrofit information    |
|                                               | Product Safety                 | Other (Firmware)         | 🖂 Tier 2                |

#### This RTB has been issued to announce the firmware release information for the ADF\_LHOTSE\_PE.

| Version   | Program No. | Effective Date      | Availability of RFU |
|-----------|-------------|---------------------|---------------------|
| 01.010:01 | D5785390A   | 1st Mass production | Not available       |

Note: Definition of Availability of RFU via @Remote "Available" The firmware can be updated via RFU or SD card. "Not available": The firmware can only be updated via SD card.

| Version   | Modified Points or Symptom Corrected |
|-----------|--------------------------------------|
| 01.010:01 | 1st Mass production                  |

Model: PD-D1

Date: 9-Sep-12

No.: RC279004

| Subject: Exit Pawl Timing Adjustment |                                |                  | Prepared by: K. Yamamoto |
|--------------------------------------|--------------------------------|------------------|--------------------------|
| From: 1st Tech S                     | ervice Sect., MFP/Printer Tech | n Service Dept.  |                          |
| Classification:                      | ☐ Troubleshooting              | Part information | Action required          |
|                                      | 🗌 Mechanical                   | Electrical       | Service manual revision  |
|                                      | Paper path                     | Transmit/receive | Retrofit information     |
|                                      | Product Safety                 | Other (Firmware) | Tier 2                   |

### SYMPTOM

The Exit Pawl might be stuck to the drum during machine installation.

**Target machines:** Machines produced before July 2012. **Note:** Machines from July production have been modified to correct this symptom.

### CAUSE

The exit pawl timing was not adjusted correctly at the factory.

### SOLUTION

At machine installation or the next service visit:

Check whether the exit pawl timing is correct (**Procedure I** below), and if it is not, adjust the pawl timing (**Procedure II** below).

| RICOH        | Technical B | <b>PAGE: 2/8</b> |               |
|--------------|-------------|------------------|---------------|
| Model: PD-D1 |             | Date: 9-Sep-12   | No.: RC279004 |

### **Procedure I: Checking whether exit pawl timing is correct**

- 1. Pull out the drum from the machine.
- 2. Check whether you can see the screw hole behind the screw [A].
  - If you can see any part of the screw hole, even if only a very small part (shown in yellow in the diagrams below), you do not need to do the "Adjusting the exit pawl timing" procedure below.
  - If you cannot see any part of the screw hole, do the procedure below.

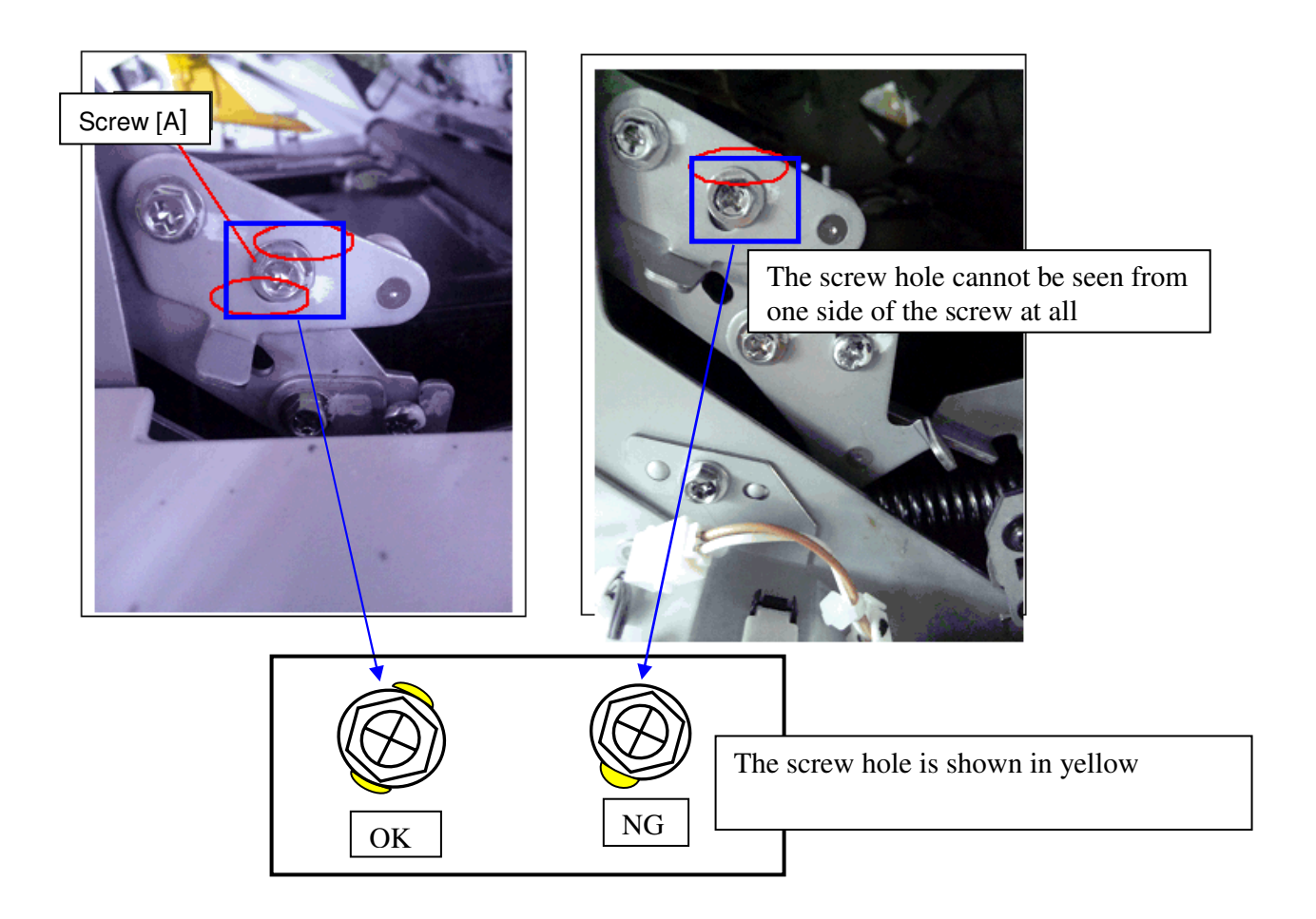

| RICOH        | Technical B | PAGE: 3/8      |               |
|--------------|-------------|----------------|---------------|
| Model: PD-D1 |             | Date: 9-Sep-12 | No.: RC279004 |

### Procedure II: Adjusting the exit pawl timing

- 1. Remove the drum from the machine.
- 2. Remove the front cover [A] (screws x 6).

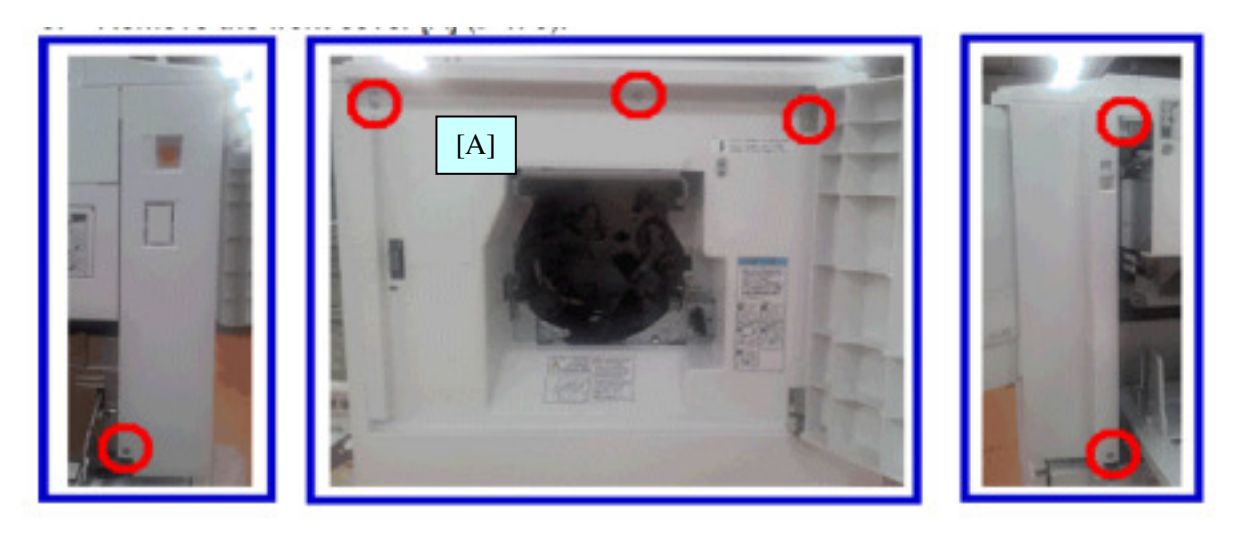

3. Remove the rear cover [B] (screws x 8).

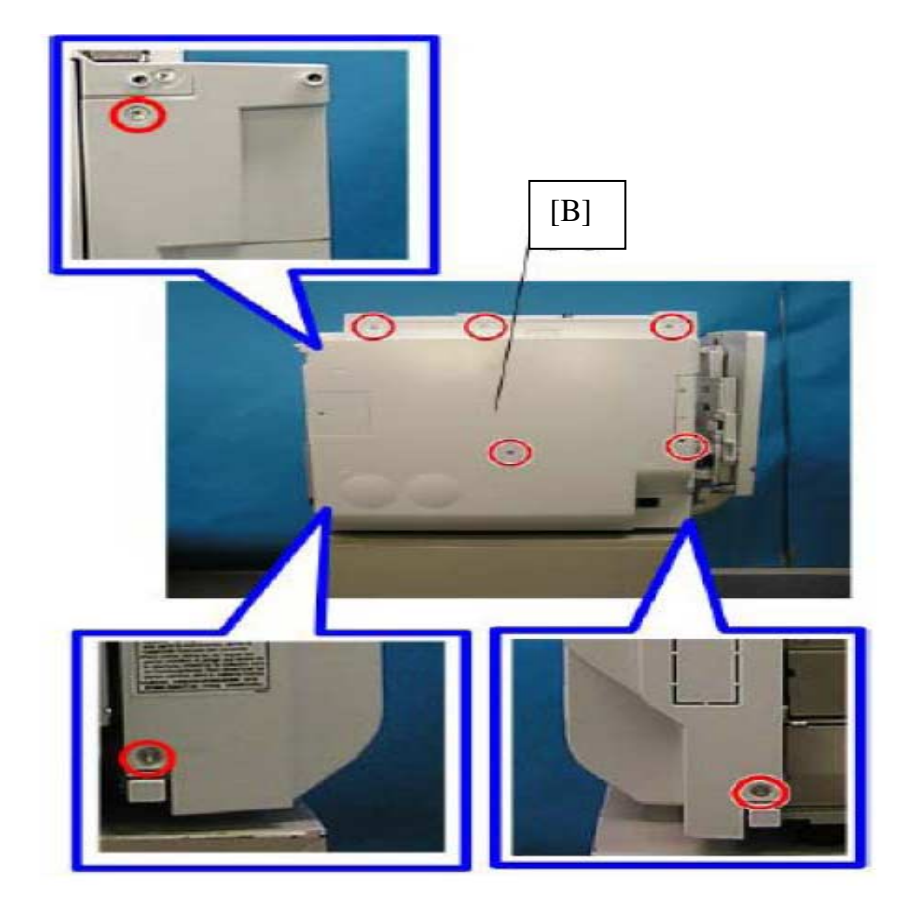

4. Reattach the drum.

## Technical Bulletin

**PAGE: 4/8** 

Model: PD-D1

Date: 9-Sep-12 No.: RO

No.: RC279004

5. Turn the main drive unit slowly **clockwise**, using a size 7 spanner, until the gear [X] is in the position shown in the photograph.

**Important:** Do not turn the drive unit counter-clockwise.

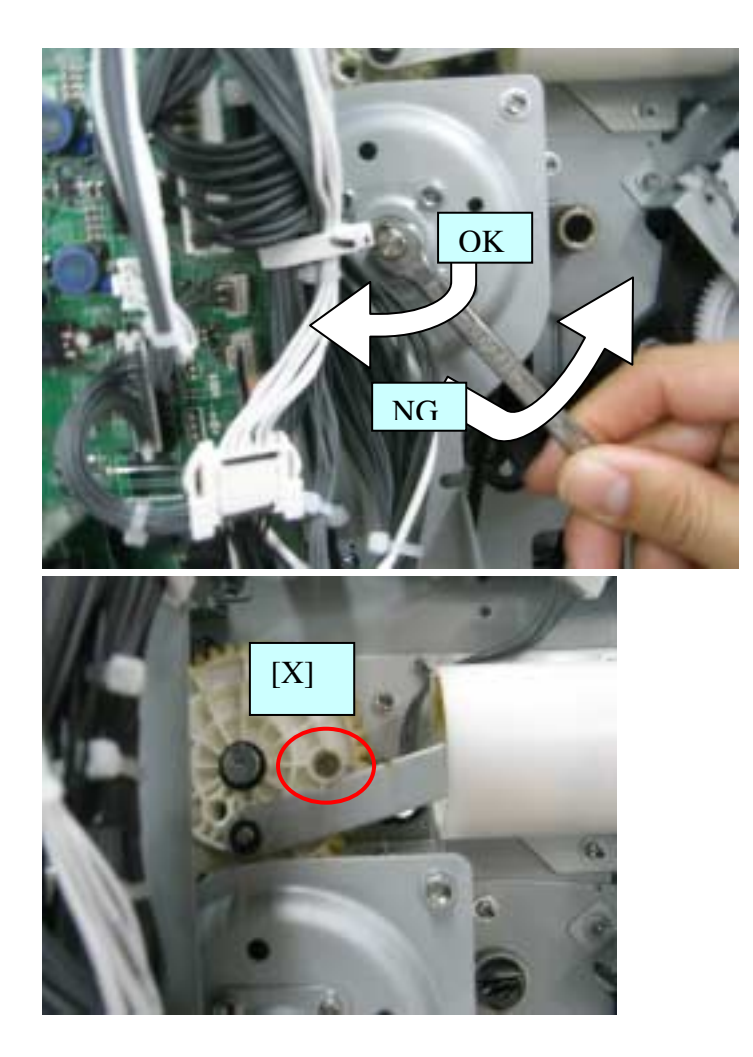

| RI | СОН |
|----|-----|
|    |     |

Model: PD-D1

Date: 9-Sep-12

No.: RC279004

6. Insert the pin (diameter: 4mm) into the following hole.

**Important:** If the pin does not go through to the drive gear, turn the main drive slightly and try again.

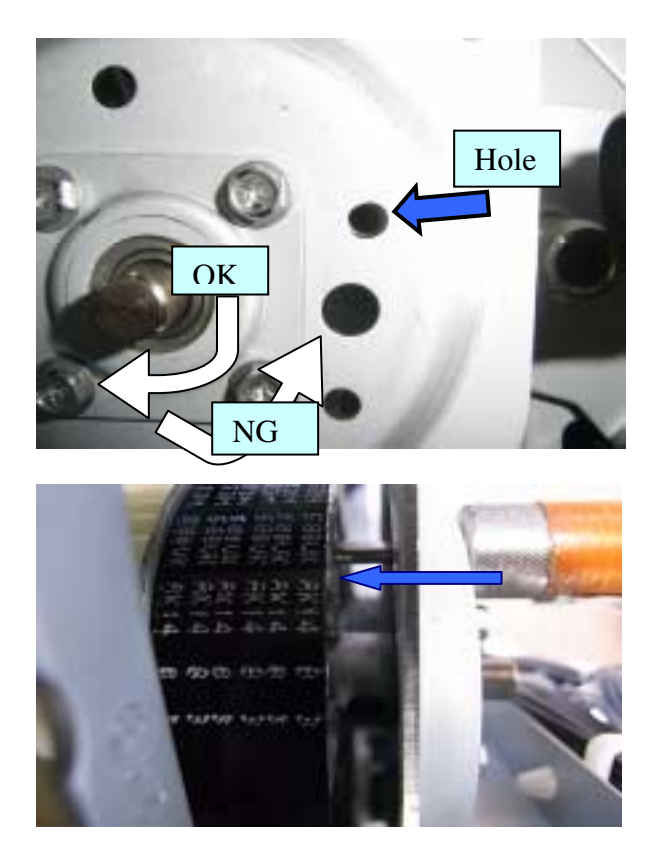

7. Loosen screws [a], [b], [e], and [f].

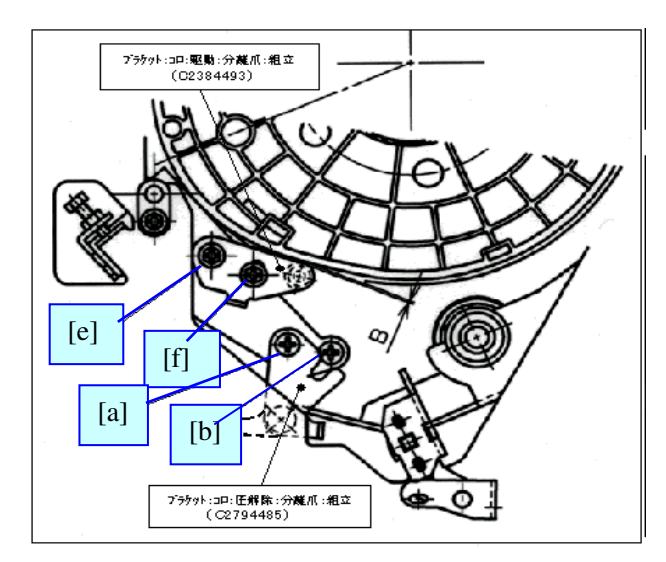

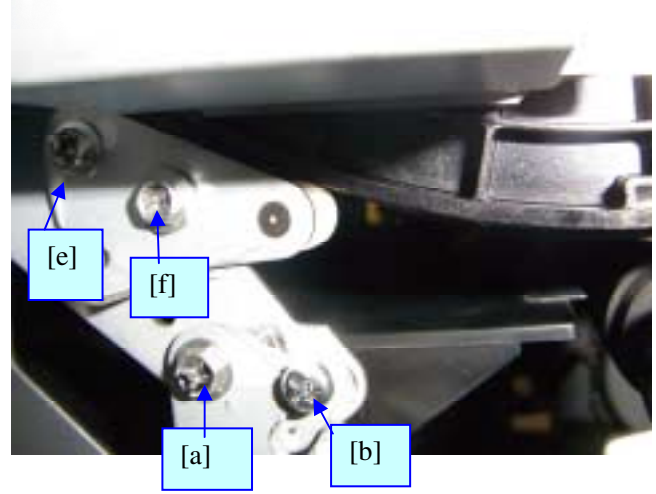

| RICOH        | Technical Bulletin | <b>PAGE: 6/8</b> |
|--------------|--------------------|------------------|
| Model: PD-D1 | Date: 9-Sep-12     | No.: RC279004    |

8. Make sure that the tip of the screw [g] touches the bracket [h].

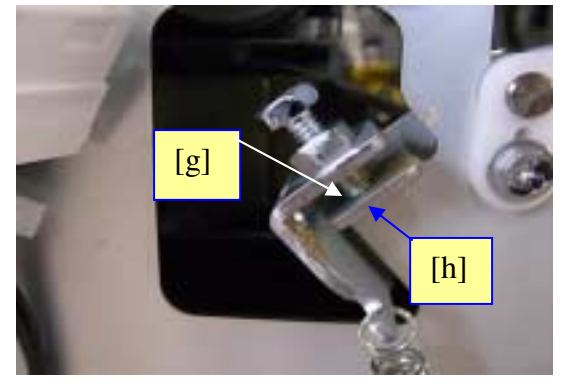

9. Tighten screws [e] and [f] while pushing the cam follower up against the cam flange.

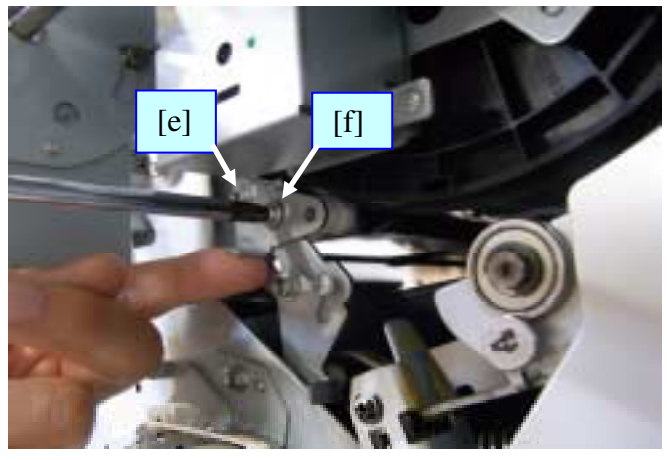

**Important:** Make sure the gap between the cam follower and cam flange is 0 to 0.5mm after you tighten screws [e] and [f].

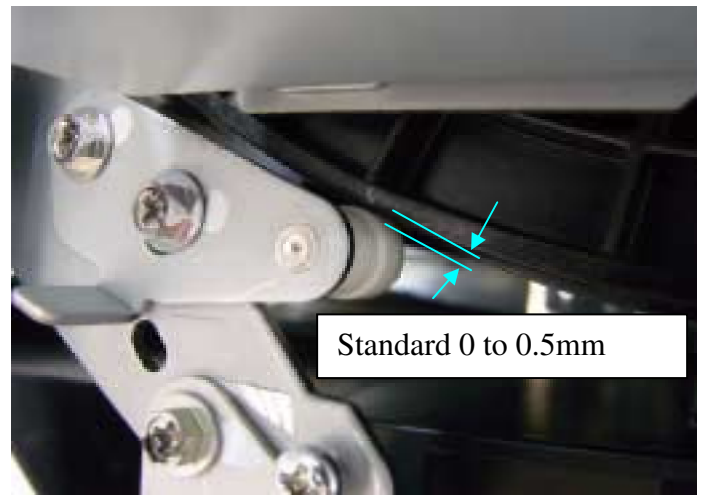

| RICOH        | Technical Bu | <b>PAGE:</b> 7/8 |               |
|--------------|--------------|------------------|---------------|
| Model: PD-D1 | D            | Date: 9-Sep-12   | No.: RC279004 |

10. Push the bracket [H] up using your thumb, and tighten screws [a] and [b].

### Important:

- Make sure screw [b] is touching the bottom of the slot.
- Make sure the gap between the cam flange and cam follower is wider after you tighten screws [a] and [b].

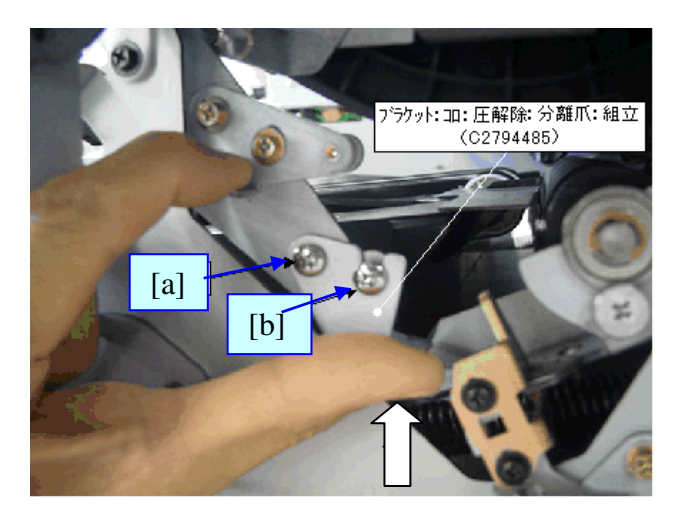

11. Remove the pin from the hole.

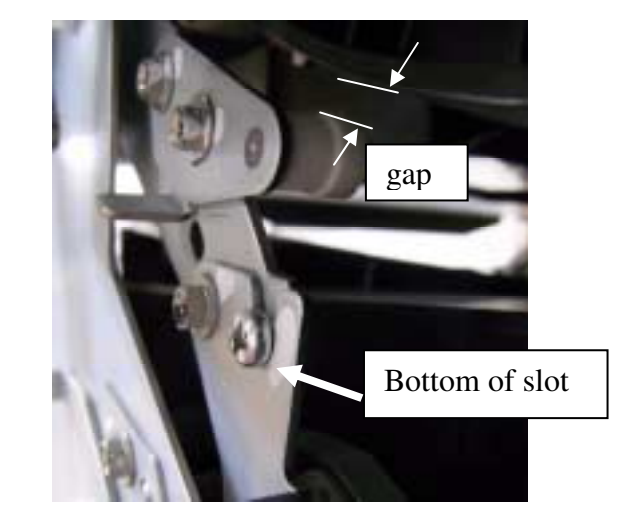

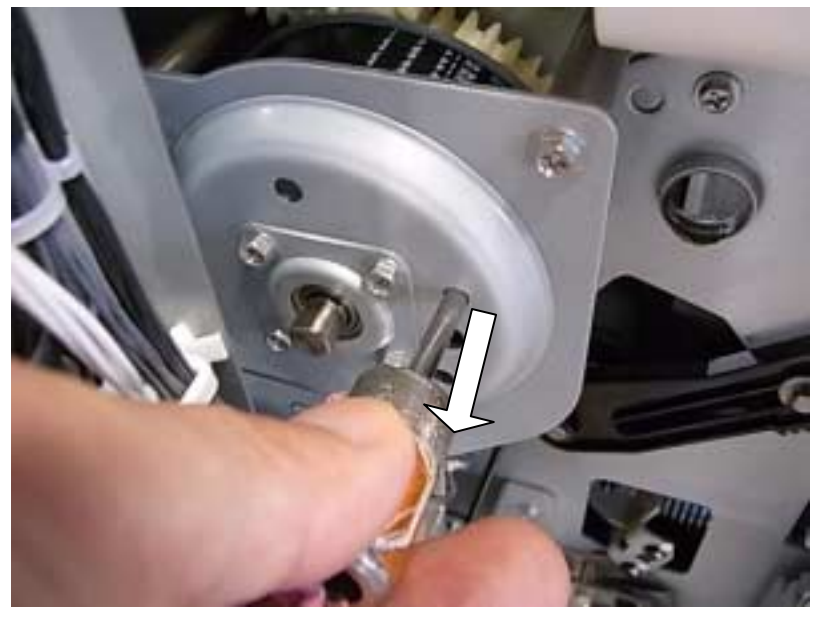

| RICOH        | Technical Bulletin | PAGE: 8/8     |
|--------------|--------------------|---------------|
| Model: PD-D1 | Date: 9-Sep-12     | No.: RC279004 |

12. Turn the main drive unit slowly to its home position, using a spanner.

**Note:** The home position is the position where the hole in the gear [X] is lined up with the hole in the mainframe, as shown in the photo.

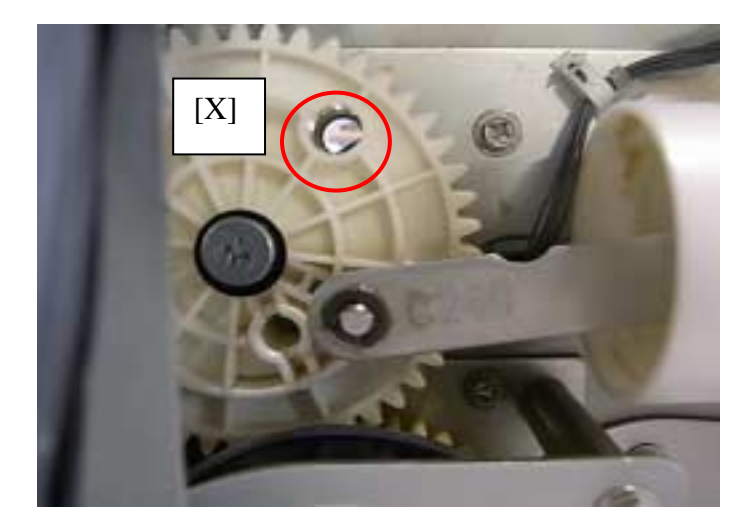

13. Insert the pin into the hole shown below [A], to check if the main drive is in the home position. Then, pull out the pin.

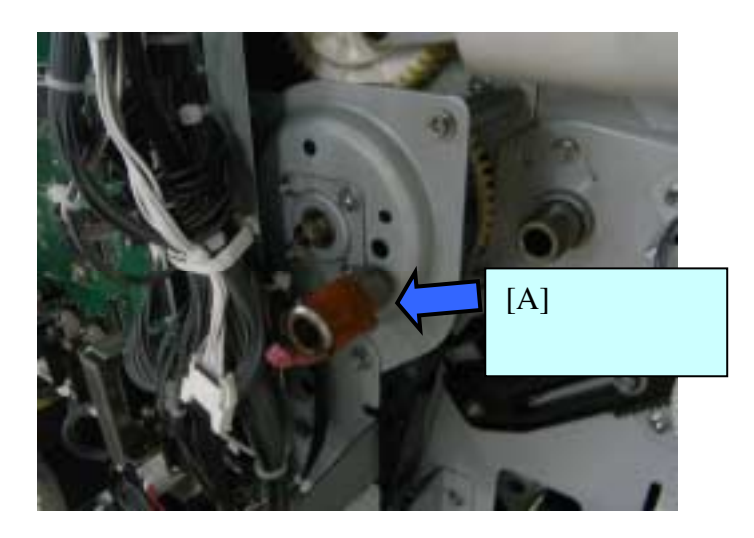

14. Reassemble the machine and make a few printouts to check if the machine works correctly.

Model: PD-D1

Date: 9-Sep-12

No.: RC279005

| Subject: Replace base of side fence |                                |                  | Prepared by: K. Yamamoto |
|-------------------------------------|--------------------------------|------------------|--------------------------|
| From: 1st Tech S                    | ervice Sect., MFP/Printer Tech | n Service Dept.  |                          |
| Classification:                     | ☐ Troubleshooting              | Part information | Action required          |
|                                     | Mechanical                     | Electrical       | Service manual revision  |
|                                     | Paper path                     | Transmit/receive | Retrofit information     |
|                                     | Product Safety                 | Other (Firmware) | Tier 2                   |

### **SYMPTOM**

The base of the side fence for the paper exit table might break.

**Target machines:** Machines produced before July 2012. **Note:** Machines from July production have been modified to correct this symptom.

### CAUSE

The oil on the shaft of the side fence base reduces the strength of the base (this oil should not be present on the shaft).

### SOLUTION

Replace the bases of the side fences for the paper exit table (screw x4 front, x4 rear).

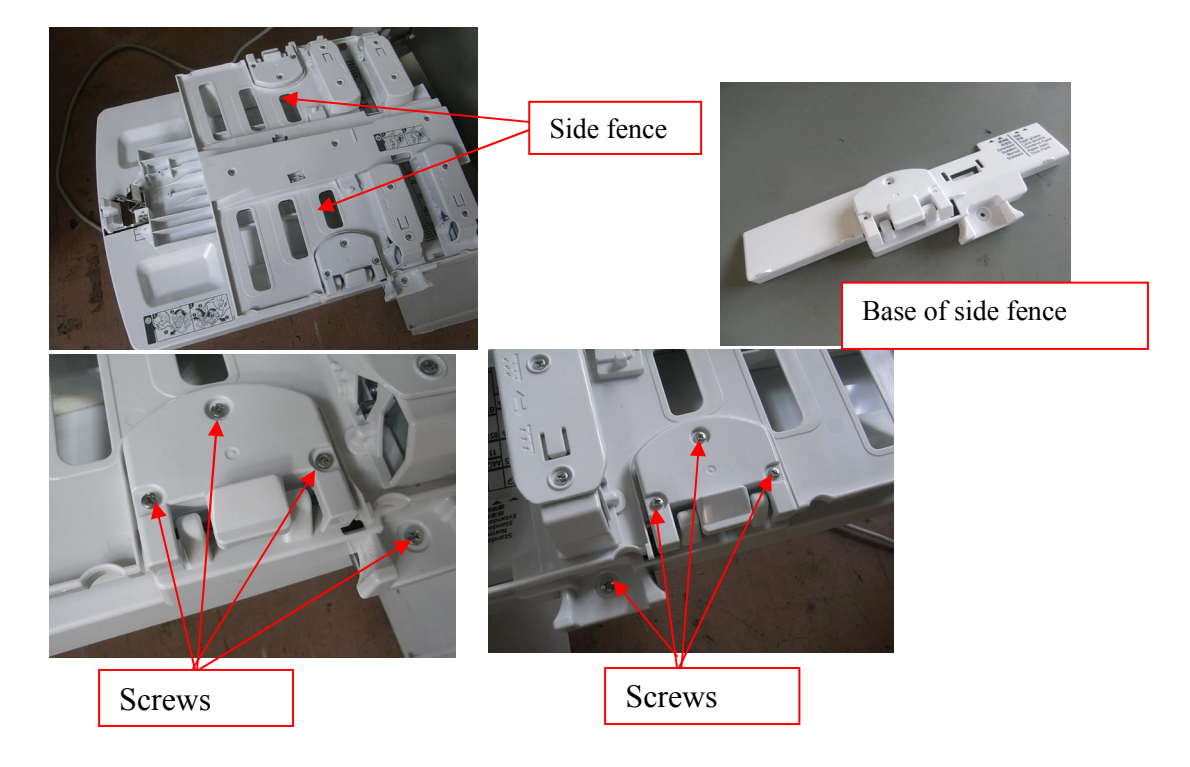

Model: PD-D1

Date: 24-Sep -12

No.: RC279006

| Subject: Part Catalog correction – Main Drive |                                | Prepared by: K. Yamamoto |      |                         |
|-----------------------------------------------|--------------------------------|--------------------------|------|-------------------------|
| From: 1st Tech S                              | ervice Sect., MFP/Printer Tech | n Service Dept           |      |                         |
| Classification:                               | Troubleshooting                | Part informat            | tion | Action required         |
|                                               | 🗌 Mechanical                   | Electrical               |      | Service manual revision |
|                                               | Paper path                     | Transmit/rec             | eive | Retrofit information    |
|                                               | Product Safety                 | 🗌 Other (                | )    | Tier 2                  |

### 23. Drive Section 1 (C277/C278/C279)

| Incorrect<br>part number | Correct part number | Description              | Q'ty | Page | Index |
|--------------------------|---------------------|--------------------------|------|------|-------|
| C2791161                 | C2791160            | Gear: Drive: Drum: Ass'y | 1    | 53   | 10    |

Change/Reason: The part number in the catalog was incorrect.

PAGE: 1/2

Model: PD-D1

Date: 2-Jun-14

No.: RC279007

| Subject: Special | friction pad for abrasion                                                                           |                                                                                                    | Prepared by: K. Yamamoto                                                                                           |
|------------------|----------------------------------------------------------------------------------------------------|----------------------------------------------------------------------------------------------------|----------------------------------------------------------------------------------------------------|
| From: 1st Tech S | ervice Sect., MFP/Printer Tech                                                                      | n Service Dept.                                                                                              |                                                                                                    |
| Classification:  | <ul> <li>Troubleshooting</li> <li>Mechanical</li> <li>Paper path</li> <li>Product Safety</li> </ul> | <ul> <li>Part information</li> <li>Electrical</li> <li>Transmit/receive</li> <li>Other (Firmware)</li> </ul> | <ul> <li>Action required</li> <li>Service manual revision</li> <li>Retrofit information</li> <li>Tier 2</li> </ul> |

### SYMPTOM

The paper is abraded after contacting the friction pad during paper feed.

### CAUSE

The friction of the normal friction pad is too high or too low for some paper types.

### SOLUTION

If the symptom occurs, replace the friction pad with one of the following types, which are designed to handle a wide range of paper types.

Friction pad 2: C2649001 (Coefficient of friction is less than that of the normal pad)

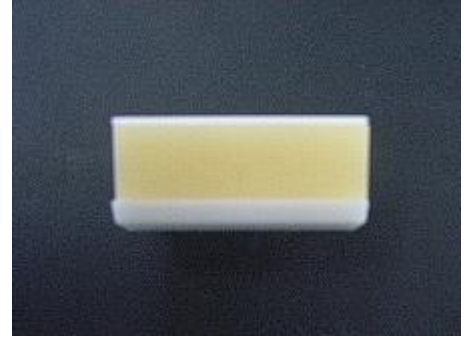

Friction pad 3: **C2649002** (Coefficient of friction is **even less than** Friction pad 2) **Note:** Normal/plain paper types cannot be fed with this friction pad.

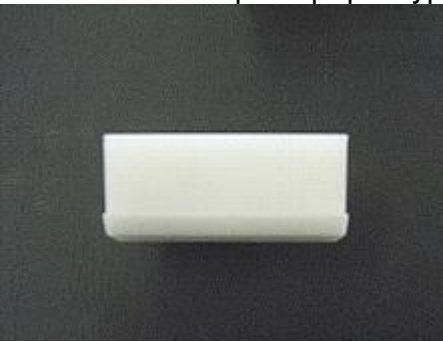

Model: PD-D1

Date: 2-Jun-14

No.: RC279007

### **IMPORTANT:**

- Use these friction pads only when feeding thick paper (180K) for which the symptom (abrasion problem) occurs. If normal/plain paper is fed with these pads, a multi-feed will occur.
- The yield of friction pad 2 is lower than that of normal friction pads.
  - Friction pad 2: 300K
  - ♦ Friction pad 3: 1200K (same as normal friction pad)
- Try using friction pad 2 first, and then if the abrasion issue still occurs, adjust the separation and feed pressure as follows:
  - 1. Decrease the separation pressure a little at a time.
  - 2. If the symptom still occurs, decrease the feed pressure a little at a time.
  - 3. If the symptom still occurs, try using friction pad 3.

# Technical Bulletin

| Model: PD-D1 Dat                     |                                                                                                    |             | Date: 13-Mar-15       |                   | -15                  | No.: RC279008                                   |
|--------------------------------------|----------------------------------------------------------------------------------------------------|-------------|-----------------------|-------------------|----------------------|-------------------------------------------------|
| Subject: Parts information(ADF GRIP) |                                                                                                    |             | Prepared by: A.Ishida |                   |                      |                                                 |
| From: 2nd Tech                       | Service Sect., MFP/P Tech Se                                                                        | rvice Dept. |                       |                   |                      |                                                 |
| Classification:                      | <ul> <li>Troubleshooting</li> <li>Mechanical</li> <li>Paper path</li> <li>Product Safety</li> </ul> | Part info   | rmat<br>al<br>t/rec   | tion<br>eive<br>) | Action Servic Retrof | required<br>e manual revision<br>it information |

Change: The following assembly was added.

**Reason:** To increase the adhesive strength between the handgrip and DF base.

Note: The handgrip can be damaged when the DF is opened/closed repeatedly.

| Model                 | Old part | New part | Description        | Q'ty | Int | Page | Index | Note |
|-----------------------|----------|----------|--------------------|------|-----|------|-------|------|
|                       | number   | number   |                    |      |     |      |       |      |
| LHOTSE-D<br>ARDF 3060 | -        | D5781991 | GRIP:PROTECT:ASS'Y | 0-1  | -   | 3    | 27    |      |

**Important:** Attach the grip to the base using double-sided tape.

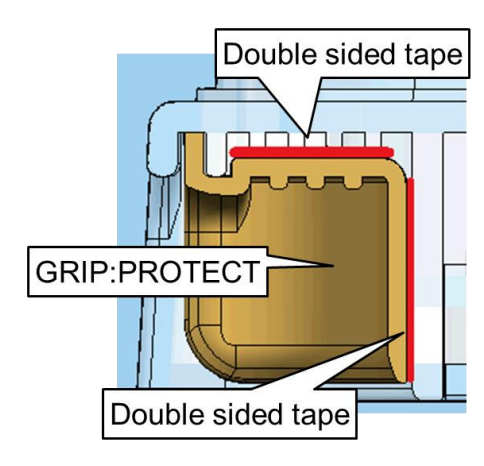

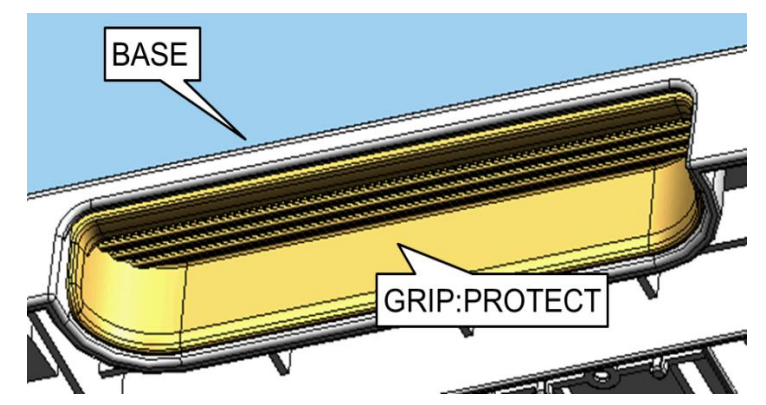

# Technical Bulletin

| Model: PD-D1           |                                                                                                    |                                                            | Date: 1                        | 7-Apr-15                       | No.: RC279009                                   |  |
|------------------------|----------------------------------------------------------------------------------------------------|------------------------------------------------------------|--------------------------------|--------------------------------|-------------------------------------------------|--|
| Subject: No ink supply |                                                                                                    |                                                            |                                | Prepared by: K. Yamamoto       |                                                 |  |
| From: 1st Tech S       | Service Sect., MFP/Printer Tech S                                                                                    | ot.                                                        |                                |                                |                                                 |  |
| Classification:        | ☐ Troubleshooting       □         ☐ Mechanical       □         □ Paper path       □         □ Product Safety       □ | ] Part infor<br>] Electrical<br>] Transmit/<br>] Other (Fi | rmation<br>/receive<br>rmware) | Action C Servic Retrofi Tier 2 | required<br>e manual revision<br>it information |  |

### **SYMPTOM**

"No ink" is displayed while there is still ink remaining in the ink pack. **Note:** This occurs on machines manufactured between Dec. 2014 and Feb. 2015.

### CAUSE

The ink nozzle is deformed, preventing a firm fit with the ink pack. As a result, air gets inside the pump and ink cannot be supplied to the machine correctly.

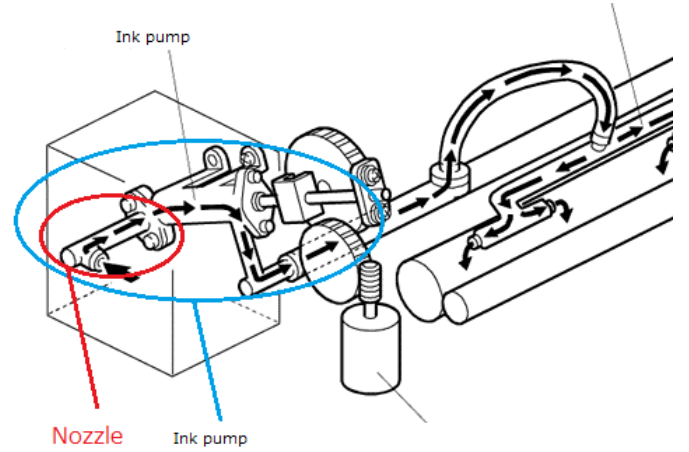

pump motor

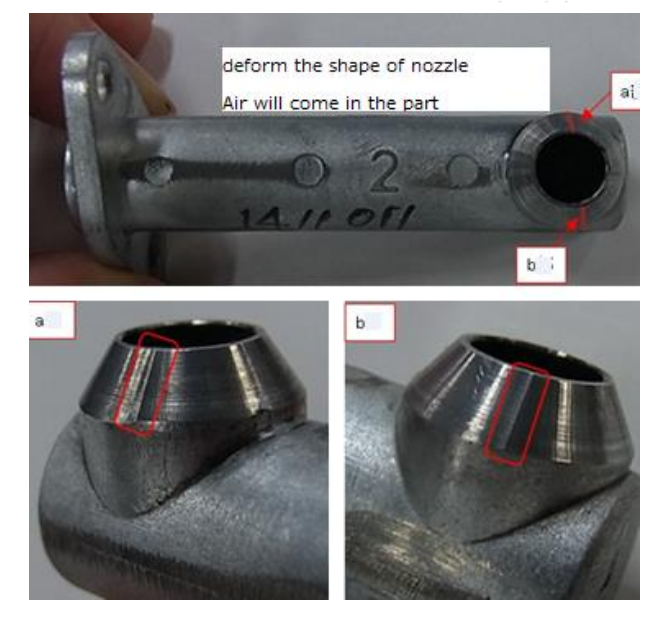

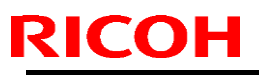

Model: PD-D1

Date: 17-Apr-15

No.: RC279009

### SOLUTION

Replace ink nozzle (P/N C2799001).

### Procedure

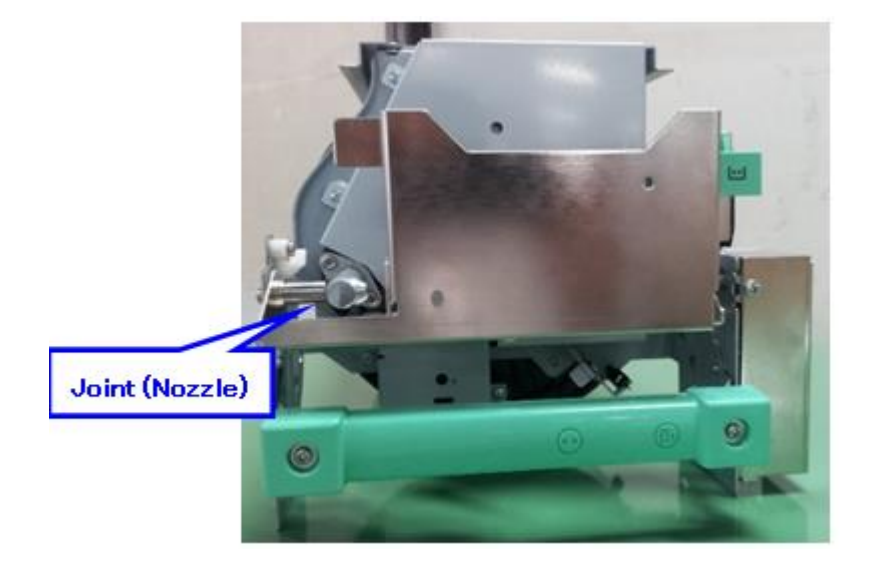

1. Remove the two screws.

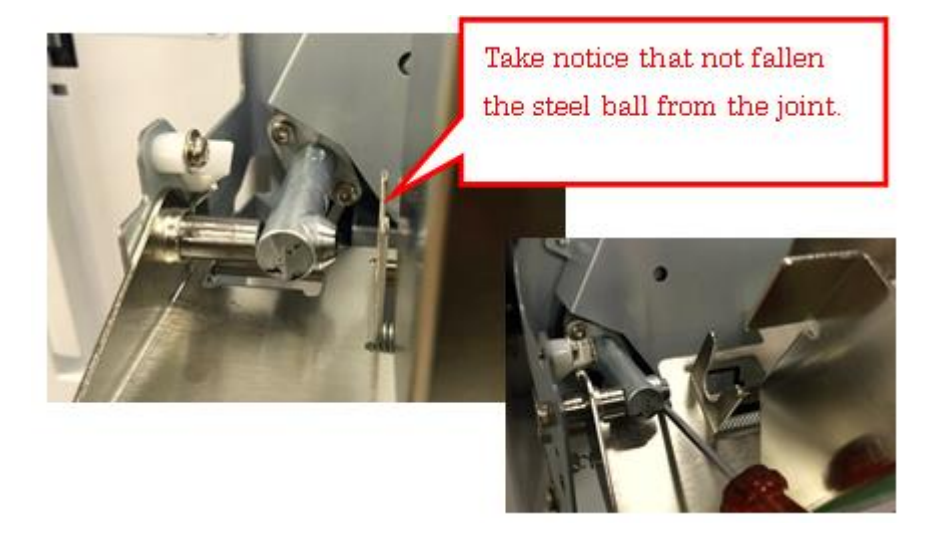

2. Remove the nozzle and check the following parts.

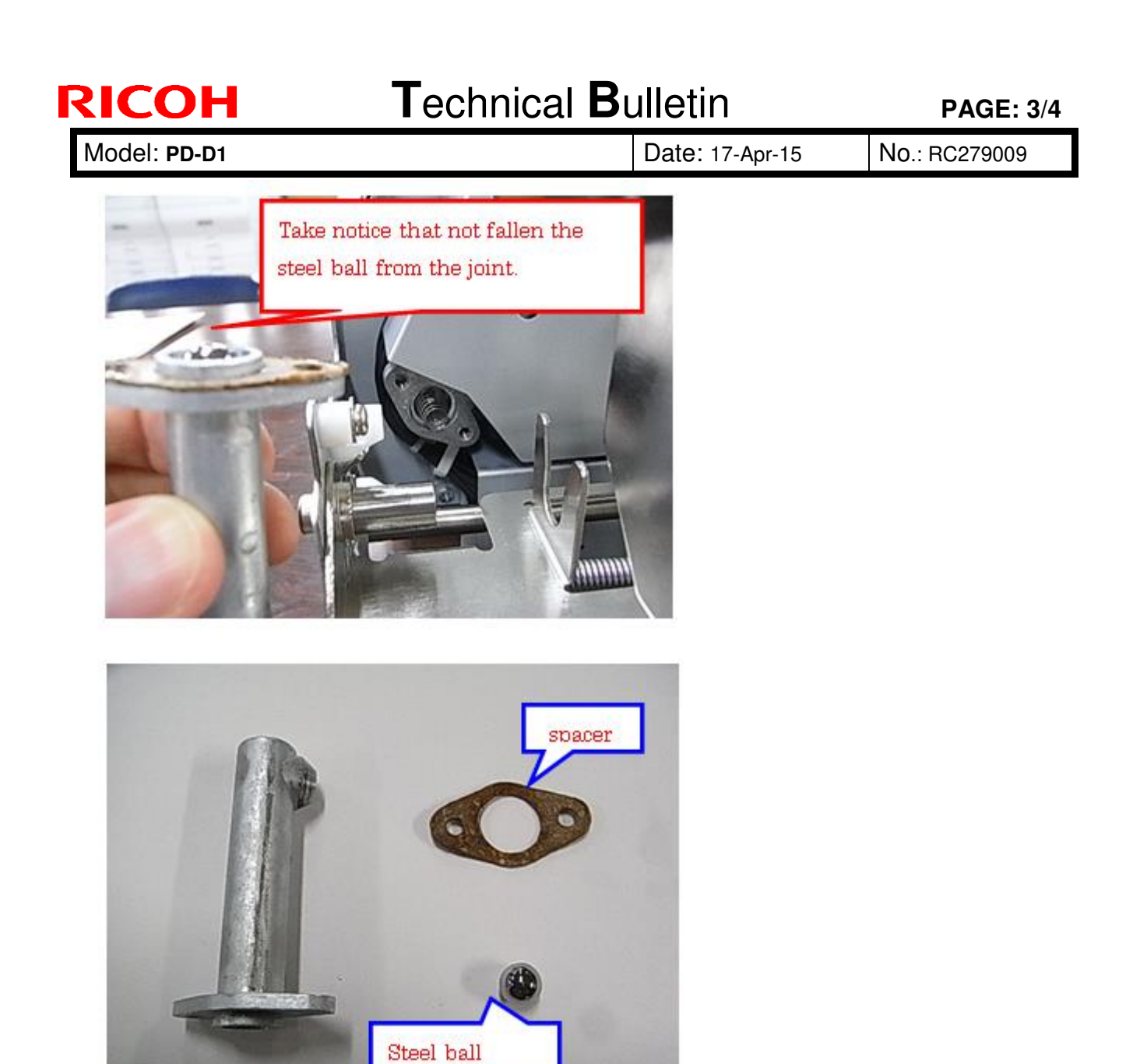

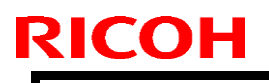

Model: PD-D1

Date: 17-Apr-15

No.: RC279009

3. Replace the nozzle only.

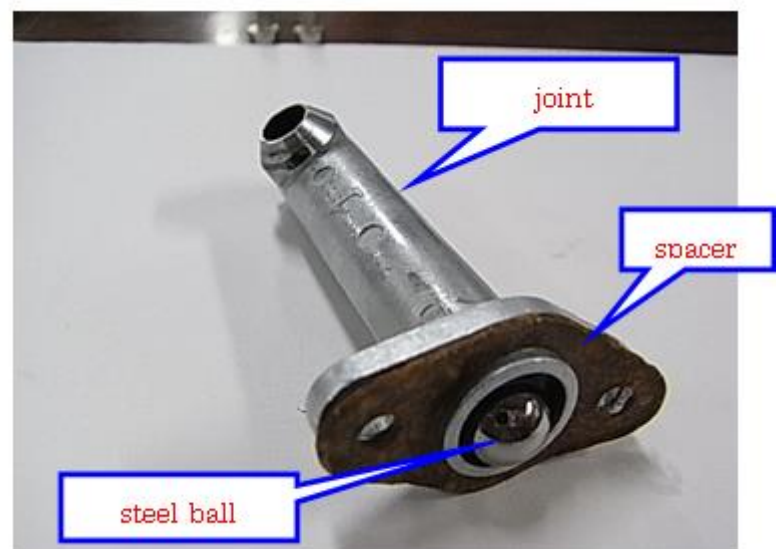

4. Tighten the two screws.

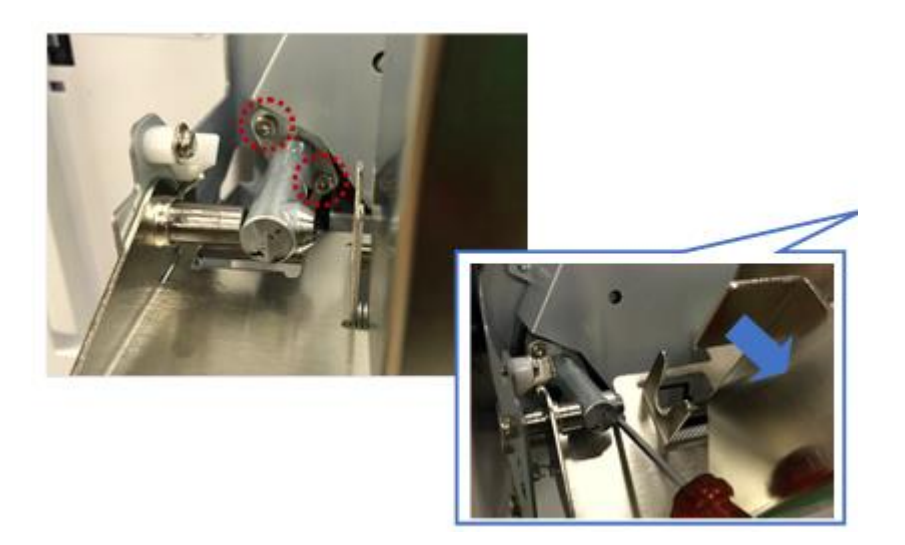

# Technical Bulletin

| Model: P PD-D1                                         |                                                                                                    |                                            | Date: 21-Feb-17       |                                                                                               | No.: RC279010                                       |  |  |
|--------------------------------------------------------|----------------------------------------------------------------------------------------------------|--------------------------------------------|-----------------------|-----------------------------------------------------------------------------------------------|-----------------------------------------------------|--|--|
| Subject: FSM revision (Master Edge Sensor Adgestment)  |                                                                                                    |                                            |                       |                                                                                               | Prepared by: A.Ishida                               |  |  |
| From: 1st Tech Service Sect., MFP/P Tech Service Dept. |                                                                                                    |                                            |                       |                                                                                               |                                                     |  |  |
| Classification:                                        | <ul> <li>Troubleshooting</li> <li>Mechanical</li> <li>Paper path</li> <li>Product Safety</li> </ul> | Part inform Electrical Transmit/re Other ( | nation<br>eceive<br>) | <ul> <li>☐ Action re</li> <li>☑ Service n</li> <li>☐ Retrofit in</li> <li>☐ Tier 2</li> </ul> | quired<br>nanual revision<br>nformation<br>Tier 0.5 |  |  |

### Service Manual Correction (P.111 Master Edge Sensor Adjustment)

Descriptions in **bold red** were corrected.

4. Replacement and adjustment > Master feed > Thermal head > Master Edge Sensor Adjustment (P. 111)

### Master Edge Sensor Adjustment

Ensures that the sensor detects the leading edge of the master.

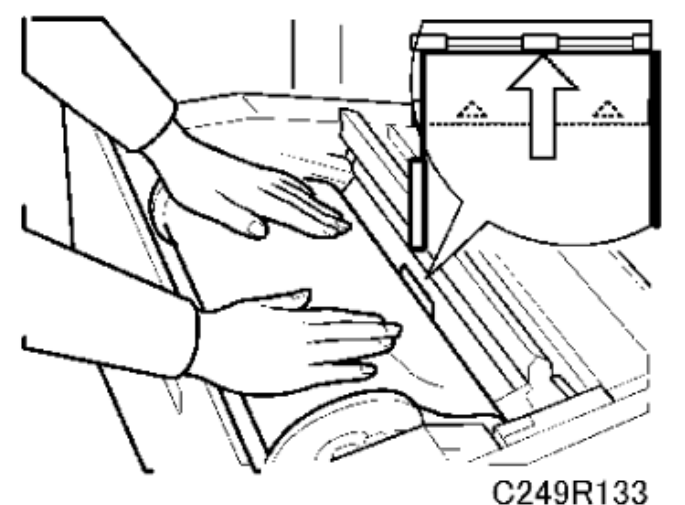

Standard : 2.0 Volts (within "+0.1" and "-0.1" volts) Tools: Circuit tester

- Rear cover (p.74 "Rear Cover")
- 1. Connect the terminals of a circuit tester to TP103 and a grounded place (e.g. iron base)
- 2. Connect the power plug, and turn on the main switch to access SP mode.
- 3. Select SP6-51 (Master edge sensor voltage)
- 4. Remove the lower master tray.
- 5. Pull out the master-making unit from the machine and open the master set cover.
- 6. Insert the leading edge of the master under the master tension roller, then close the master set cover and reinstall the master-making unit in the machine.
- Measure the voltage with the circuit tester, and turn VR103 until the value becomes between "-0.1V" and "+0.1" volts from the standard value. (3.0 Volts 2.0V within "+0.1"V and "-0.1"V)

|--|

| Model: P PD-D1 | Date: 21-Feb-17 | No.: RC279010 |
|----------------|-----------------|---------------|
|----------------|-----------------|---------------|

### Note:

When the voltage cannot be adjusted to the standard value, adjust the threshold level of the master edge sensor. (SP6-51: Master edge sensor voltage)

| Standard Value<br>Master present | Threshold Level (SP6-51) | Standard Value<br>Master not present |
|----------------------------------|--------------------------|--------------------------------------|
| 2.0V +- 0.1V                     | 2.8V                     | Above 3.0V                           |